## **INDICE DE MATERIAS**

| 1  | I. INTRODUCCION                                                                 | 1  |
|----|---------------------------------------------------------------------------------|----|
|    | 1.1. Hipótesis                                                                  | 3  |
|    | 1.2. Objetivo general                                                           | 3  |
|    | 1.3. Objetivos específicos                                                      | 3  |
| 2  | 2. REVISION BIBLIOGRAFICA                                                       | 4  |
|    | 2.1. Importancia del Olea europea (Olivo) en el Mundo                           | 4  |
|    | 2.2. Requerimiento de clima y suelo                                             | 5  |
|    | 2.3. Riego                                                                      | 7  |
|    | 2.3.1.Formas de Riego                                                           | 7  |
|    | 2.4. Monitoreo de estado Hídrico de árboles                                     | 9  |
|    | <b>2.4.1.</b> Potencial hídrico de Xilema (ψ)                                   | 9  |
|    | 2.5. Espectrometría en cultivos                                                 | 10 |
|    | 2.6. La radiación Electromagnética                                              | 11 |
|    | 2.7. Espectrometría de infrarrojo cercano                                       | 12 |
|    | 2.8. Índices de agua (WI y WI-2)                                                | 14 |
|    | 2.9. Índice de vegetación de diferencia normalizada (NDVI 11 y NDVI 13)         | 15 |
|    | 2.10. Análisis de regresión por mínimos cuadrados parciales (PLS)               | 15 |
|    | 3. MATERIALES Y METODOS                                                         | 17 |
|    | 3.1. Aspectos generales de la parcela experimental                              | 17 |
|    | 3.2. Tratamientos de Riego                                                      | 18 |
|    | 3.3. Mediciones de terreno                                                      | 18 |
|    | 3.4. Potencial hídrico de xilema                                                | 19 |
|    | 3.5. Reflectancia espectral                                                     | 19 |
|    | 3.6. Calibración de las mediciones en terreno                                   | 21 |
|    | 3.7. Análisis de la información espectral                                       | 21 |
|    | 3.7.1. Especificación del formato del software 157                              | 22 |
|    | 3.8. Análisis con Matlab para cálculo de índices                                | 22 |
|    | 3.9. Análisis de regresión por mínimos cuadrados (PLS) para la construcción del |    |
|    | modelo                                                                          | 26 |
|    | <b>3.10.</b> Análisis estadístico                                               | 26 |
| 4. | RESULTADOS Y DISCUSION                                                          | 30 |
|    | 4.1. Análisis descriptivo                                                       | 30 |
|    | 4.2. Análisis de la reflectancia espectral medida en terreno                    | 31 |
|    | 4.3. Índices v/s potencial de xilema por fechas                                 | 33 |
|    | 4.4. Análisis de modelo PLS                                                     | 34 |
| 5. | CONCLUSION                                                                      | 37 |
| 6. | BIBLIOGRAFIA                                                                    | 38 |

## INDICE DE CUADROS

| <b>Cuadro 1.</b> Temperaturas críticas y efecto en diferentes estados fenológicos en olivo6           |
|----------------------------------------------------------------------------------------------------|
| Cuadro 2. Coeficientes de cultivos, Evapotranspiración potencial y evapotranspiración del             |
| Olivo en dos sectores del valle del Huasco8                                                           |
| Cuadro 3: Niveles máximos de Potencial hídrico de xilema para cada tratamiento18                      |
| Cuadro 4: Índices utilizados en Software Matlab24                                                     |
| Cuadro 5: Resumen estadístico de las fechas del ensayo, agrupando los valores de                      |
| potencial de xilema promediados de cada fecha del ensayo, junto con sus desviaciones                  |
| estándar, rango, mínimos y máximos30                                                                  |
| Cuadro 6. Prueba de Múltiples Rangos de los potenciales xilemáticos para los tratamientos             |
| del ensayo31                                                                                          |
| Cuadro 7. Valor de Mínimos y Máximos de las reflectancias más características de cada                 |
| fecha del ensayo32                                                                                    |
| Cuadro 8: Valores de coeficiente de determinación para la comparación entre los índices               |
| espectrales y potencial de xilema para cada fecha del ensayo33                                        |
| Cuadro 9: Valores de coeficiente de determinación r <sup>2</sup> para el análisis de calibración PLS, |
| obtenidos a partir de los datos del equipo MicroNIR1700 y los potenciales de Xilema35                 |

## **INDICE DE FIGURAS**

| Figura 1: Diagrama de la cámara de presión tipo Scholander                                | .10 |  |
|-------------------------------------------------------------------------------------------|-----|--|
| Figura 2: Espectro electromagnético, Manual de equipo Artinaid, USA, 2013                 | .12 |  |
| Figura 3: Absorción de la radiación electro magnética adaptado de Russell 2013. (Ep       |     |  |
| representa la energía potencial, E1 y E2 son energías independientes) (Russell, 2013)     | .13 |  |
| Figura 4: Diferentes configuraciones de medida espectroscópica adaptada de Roos,          |     |  |
| 2003                                                                                      | .14 |  |
| Figura 5: Imagen aérea de la zona experimental con los tratamientos de riego. Fuente:     |     |  |
| Google Earth                                                                              | .17 |  |
| Figura 6: Marcas correspondiente a cada tratamiento confeccionadas para ser instaladas    | ì   |  |
| en terreno                                                                                | .18 |  |
| Figura 7: Orden de los datos descargados del equipo MicroNIR1700                          | .19 |  |
| Figura 8: Imagen de Cámara de Presión PMS Instrument, modelo 1000, USA                    | .20 |  |
| Figura 9: Espectrómetro MicroNIR1700                                                      | .20 |  |
| Figura 10: Software MicroNIR157                                                           | .21 |  |
| Figura 11: Imagen correspondiente a los formatos de descarga del equipo MicroNIR1700      | .22 |  |
| Figura 12: Imagen correspondiente a los datos descargados en formato Excel del Equipo     |     |  |
| MicroNIR1700                                                                              | .22 |  |
| Figura 13: Software SK-Utalca                                                             | .23 |  |
| Figura 14: Software Matlab generando un Wavelenght filter                                 | .23 |  |
| Figura 15: Lectura de los datos descargados con el Wavelenght filter en formato Microsoft |     |  |
| Excel                                                                                     | 24  |  |
| Figura 16: Software Matlab realizando una comparación entre los índices espectrales con   |     |  |
| los datos del equipo MicroNIR y Scholander                                                | 25  |  |
| Figura 17: Imagen correspondiente al orden de los datos de los índices y equipos          |     |  |
| ordenados en un Microsoft Excel                                                           | .25 |  |
| Figura 18: Datos cargados en Software Unscrambler versión 9.2                             | .26 |  |
| Figura 19: Datos incorporados a Software Statgraphics Centurion XV                        | .27 |  |

| Figura 21: Software Statgraphics Centurion XV, mostrando las tablas de prueba se eligió en |  |  |
|--------------------------------------------------------------------------------------------|--|--|
| este ensayo28                                                                              |  |  |
| Figura 22: Software Statgraphics Centurion XV, mostrando como es el recorrido para elegir  |  |  |
| las gráficas para este ensayo29                                                            |  |  |
| Figura 23: Grafico de cajas y bigotes con los datos de las 6 fechas de medición del        |  |  |
| ensayo                                                                                     |  |  |
| Figura 24: Ejemplo de la curva espectral del equipo MicroNIR1700 de la fecha 03/03/1532    |  |  |
| Figura 25: Ejemplo de correlación de índice espectral NDSI 11 y potenciales de xilema para |  |  |
| la fecha 12/03/15                                                                          |  |  |
| Figura 26: Ejemplo de correlación de índice espectral NDSI 13 y potenciales de xilema la   |  |  |
| fecha 12/03/15                                                                             |  |  |
| Figura 27: Ejemplo de correlación de potencial de xilema estimado calibrado para la fecha  |  |  |
| 29/01/15                                                                                   |  |  |
| Figura 28: Ejemplo de correlación de potencial de xilema estimado calibrado para la fecha  |  |  |
| 07/01/15                                                                                   |  |  |